# Kako se prijaviti na kolegij:

Treba otići na Internet adresu https://loomen.carnet.hr/

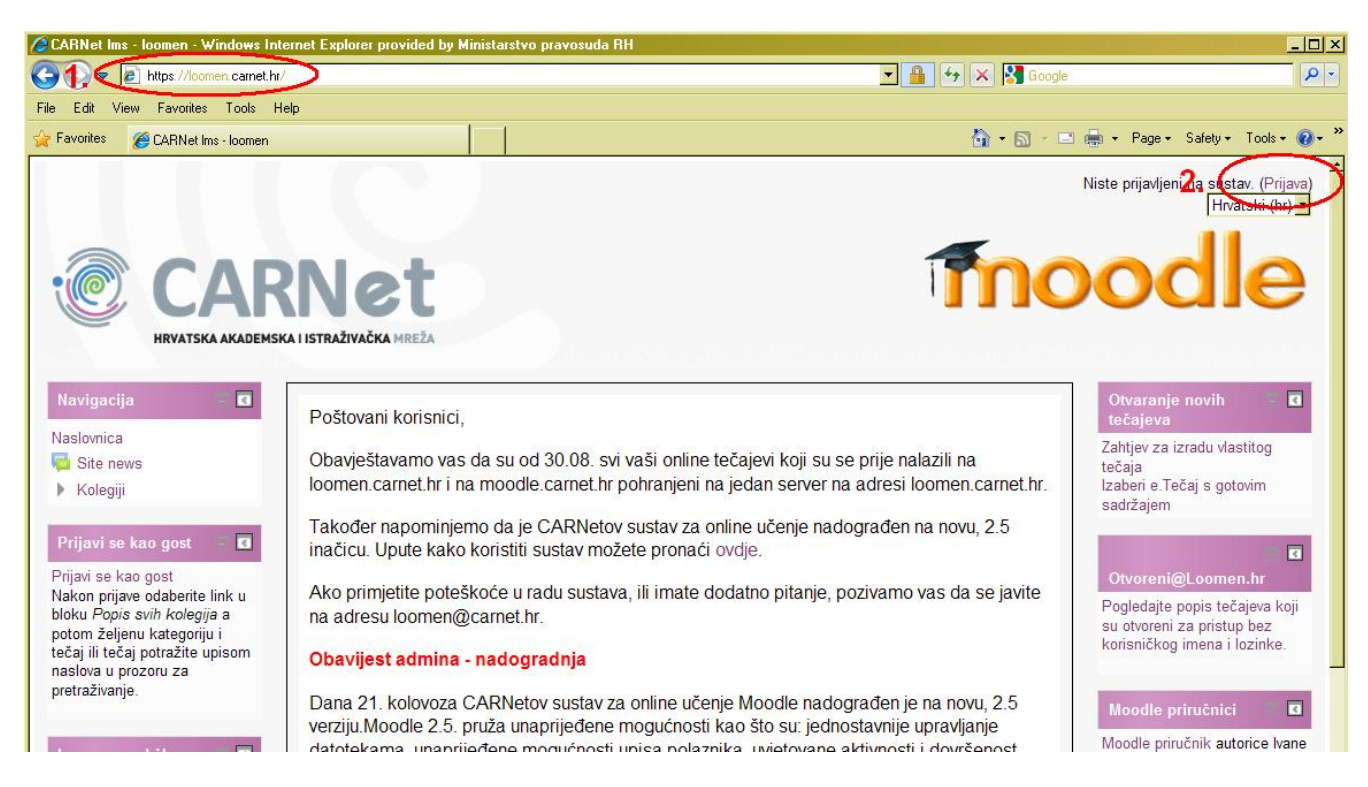

I u gornjem desnom kutu kliknuti na Prijava.

Tada se otvara sljedeći prozor gdje je potrebnu unijeti svoje podatke:

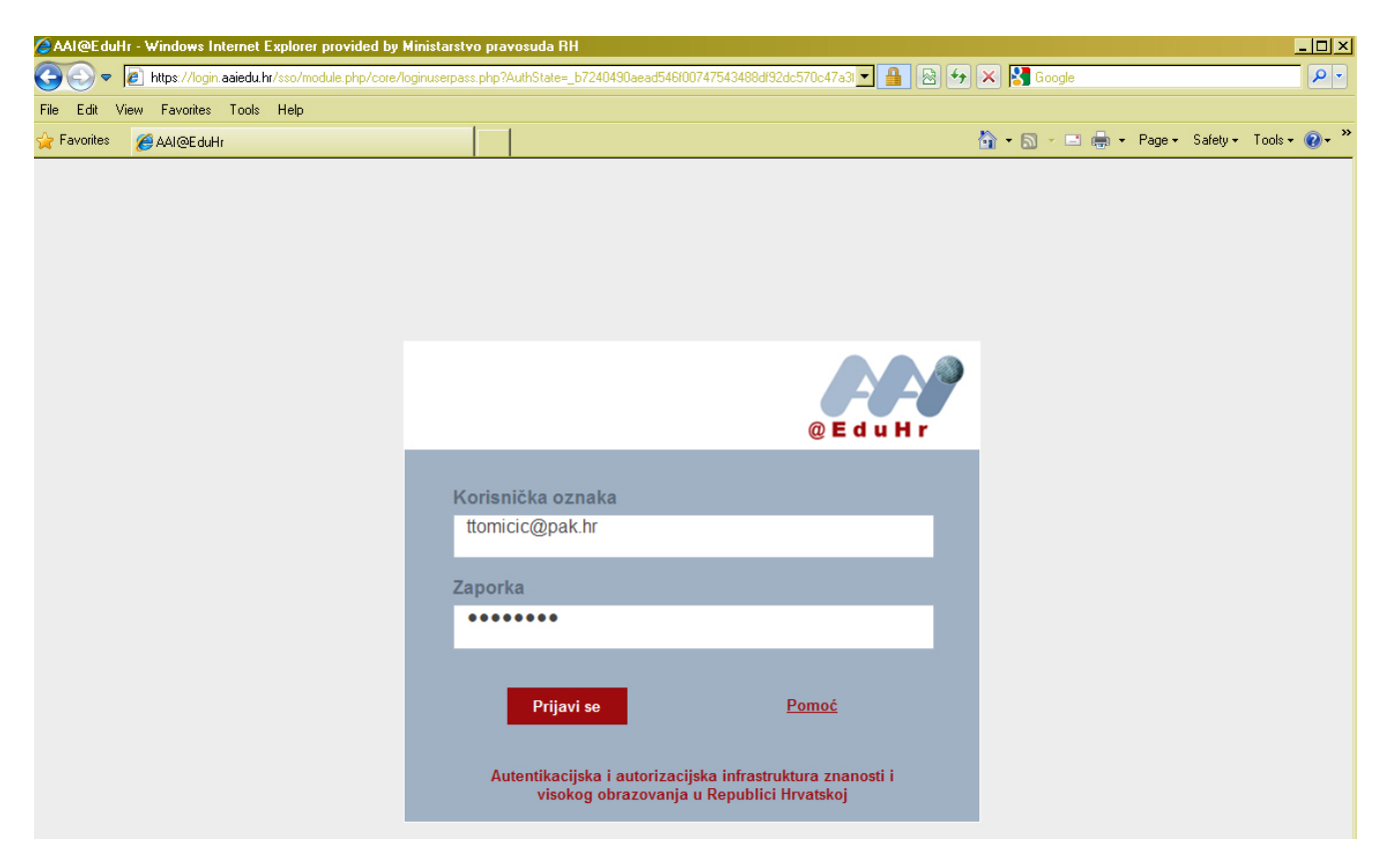

Nakon uspješne prijave otvara se sljedeći prozor. Treba kliknuti Moji kolegiji kako bi se pristupilo upisanim kolegijima.

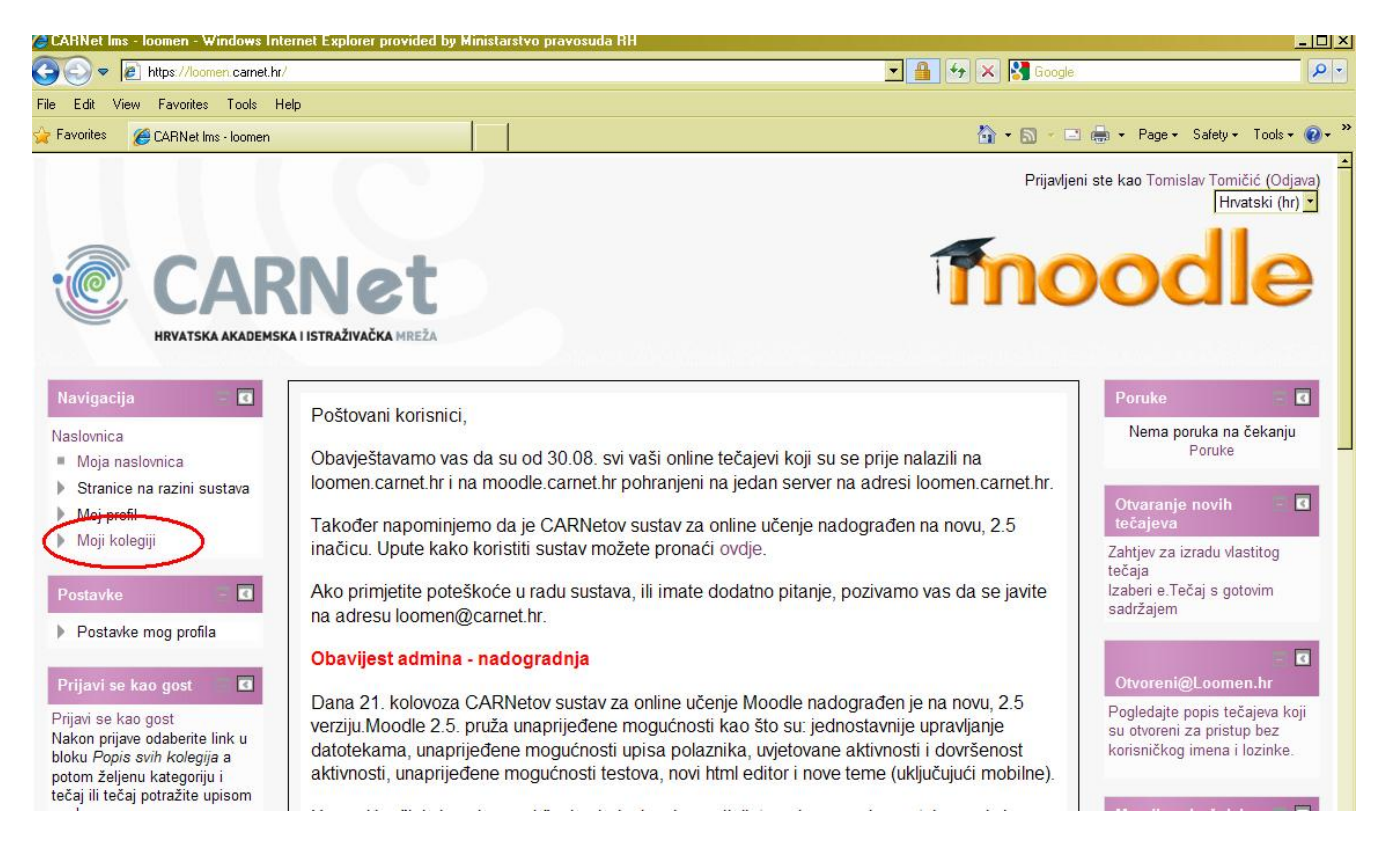

Upisani kolegiji se pojavljuju na ekranu, i svakome se može pristupiti klikom miša.

| Sloomen: Moja naslovnica - Windows I                                              | nternet Explorer provided by Ministarstvo pravosuda RH |                                                                                                    |
|-----------------------------------------------------------------------------------|--------------------------------------------------------|----------------------------------------------------------------------------------------------------|
| 🗿 🕘 🔻 🙋 https://loomen.carnet.hr/m                                                | y/                                                     | 🔽 🔒 😽 🗙 🚼 Google 🔎                                                                                                    |
| File Edit View Favorites Tools Hel                                                | p:                                                     |                                                                                                    |
| 🍃 Favorites 🛛 🏉 loomen: Moja naslovnica                                           |                                                        | 🏠 + 🔊 - 🖃 🖶 - Page + Safety + Tools + 🔞 +                                                                                                    |
| <b>—</b> (3)                                                                      |                                                        | Prijavljeni ste kao Tomišlav Tomičić (Odjava)<br>Hrvatski (hr) ▼                                                                                                    |
| Naslovnica > Moja naslovnica                                                      | etLoomen                                               | Prilagodite ovu stranicu                                                                                                    |
|                                                                                   |                                                        |                                                                                                    |
| Navigacija – 🖪                                                                    | Preglev kolegija                                       | Goobne datoteke Goobne datoteke Goobne datotek |
| Naslovnica<br>Moja naslovnica<br>Stranice na razini sustava                       | Modul D.                                               | Nema datoteka                                                                                                    |
| <ul> <li>Moj profil</li> <li>Moji kolegiji</li> </ul>                             | Modul 1. Pravosudna suradnja u građansk                | tim stvarima u EU                                                                                                    |
| <ul> <li>Modul 2. Pravosudna<br/>suradnja u kaznenim<br/>stvarima u EU</li> </ul> |                                                        | (u zadnjih 5 minuta)                                                                                                    |
| Prekršajni postupak                                                               | Modul 2. Pravosudna suradnja u kaznenin                | 1 stvarima u EU                                                                                                    |
| Pravo EU pred<br>sudovima                                                         |                                                        | Zvonimir Ivanić<br>Sanda Šutalo                                                                                                    |
| h Contraction and the                                                             |                                                        | 🦊 Paula Hude 📃                                                                                                    |

### Preuzimanje sadržaja:

Preuzimanje se vrši klikom miša na željeni dokument.

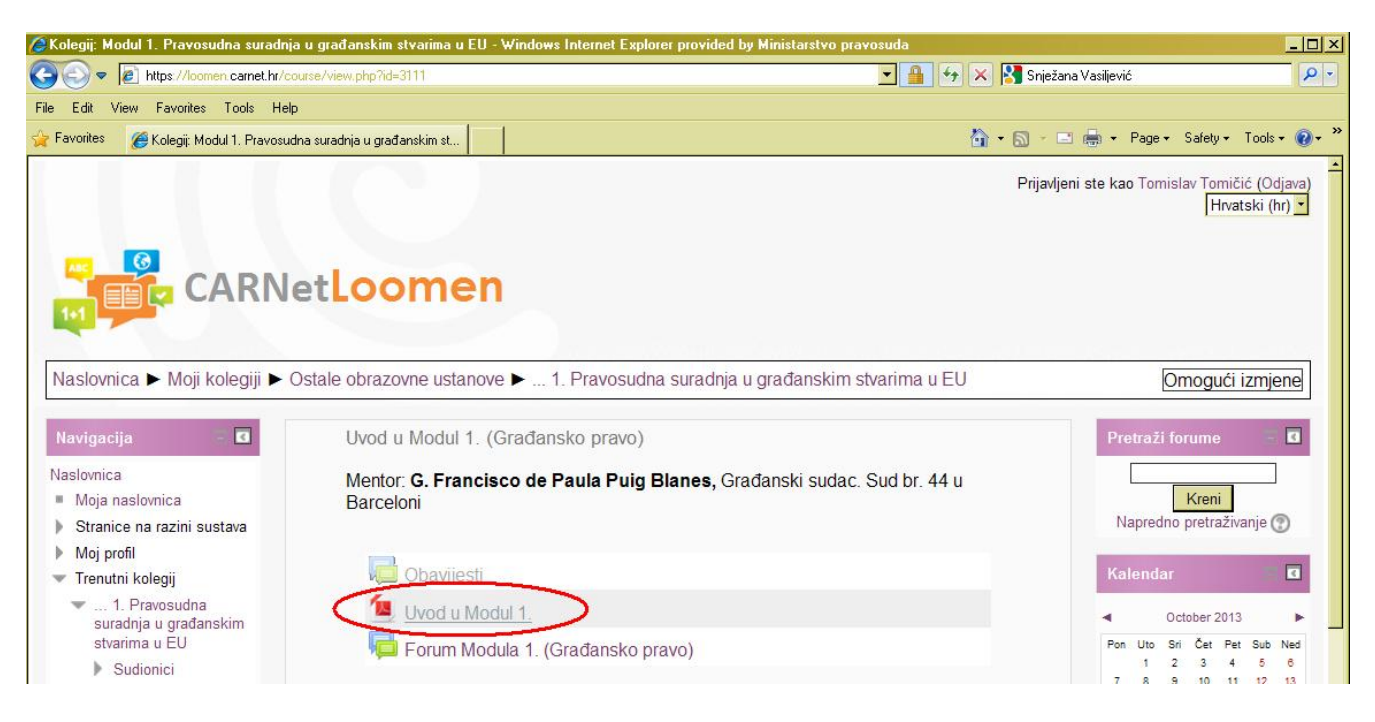

Ovisno o vrsti dokumenta, dokument će se otvoriti ili će ponudu opciju da ga preuzmete ili otvorite.

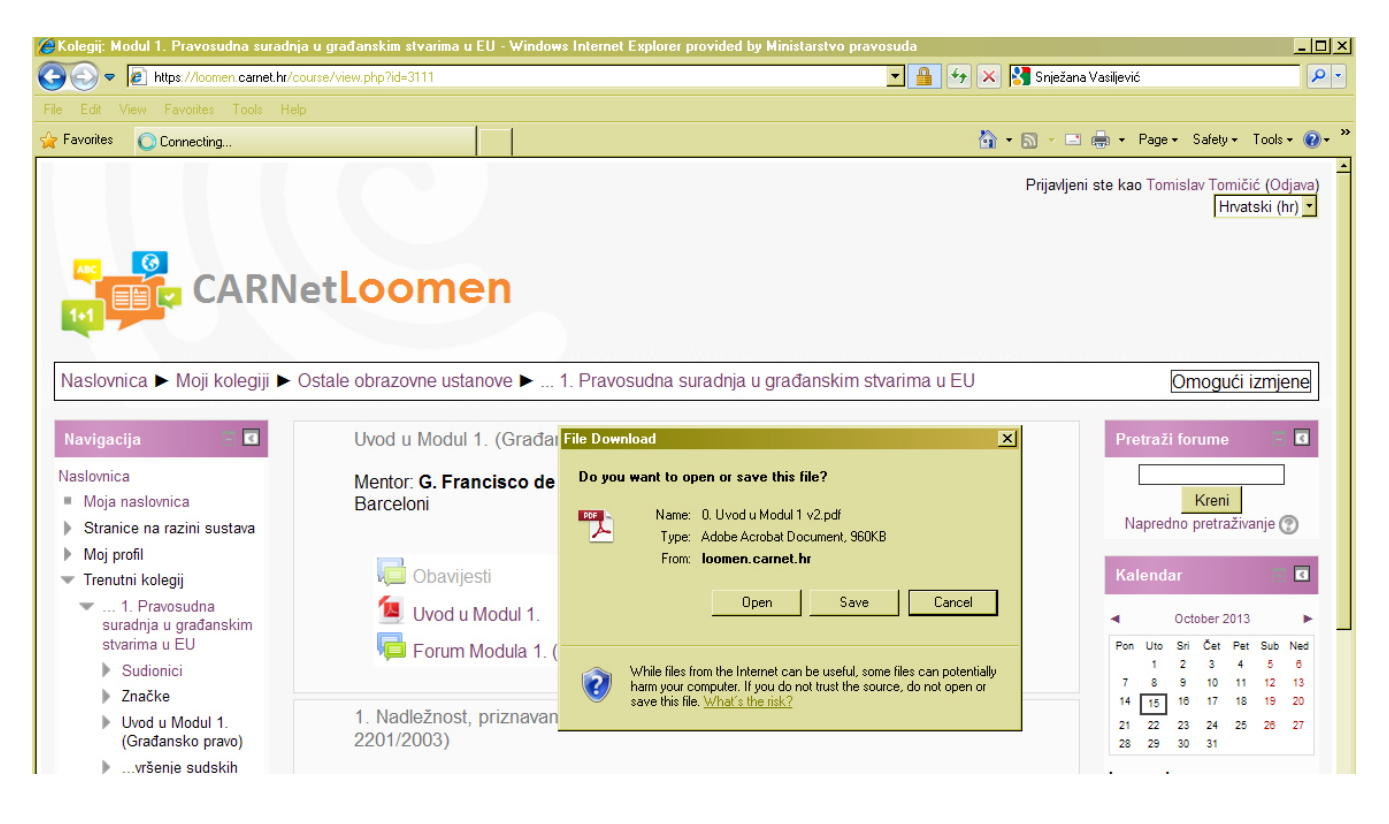

#### Korištenje foruma:

Za pristup forumu potrebno je kliknuti na Forum.

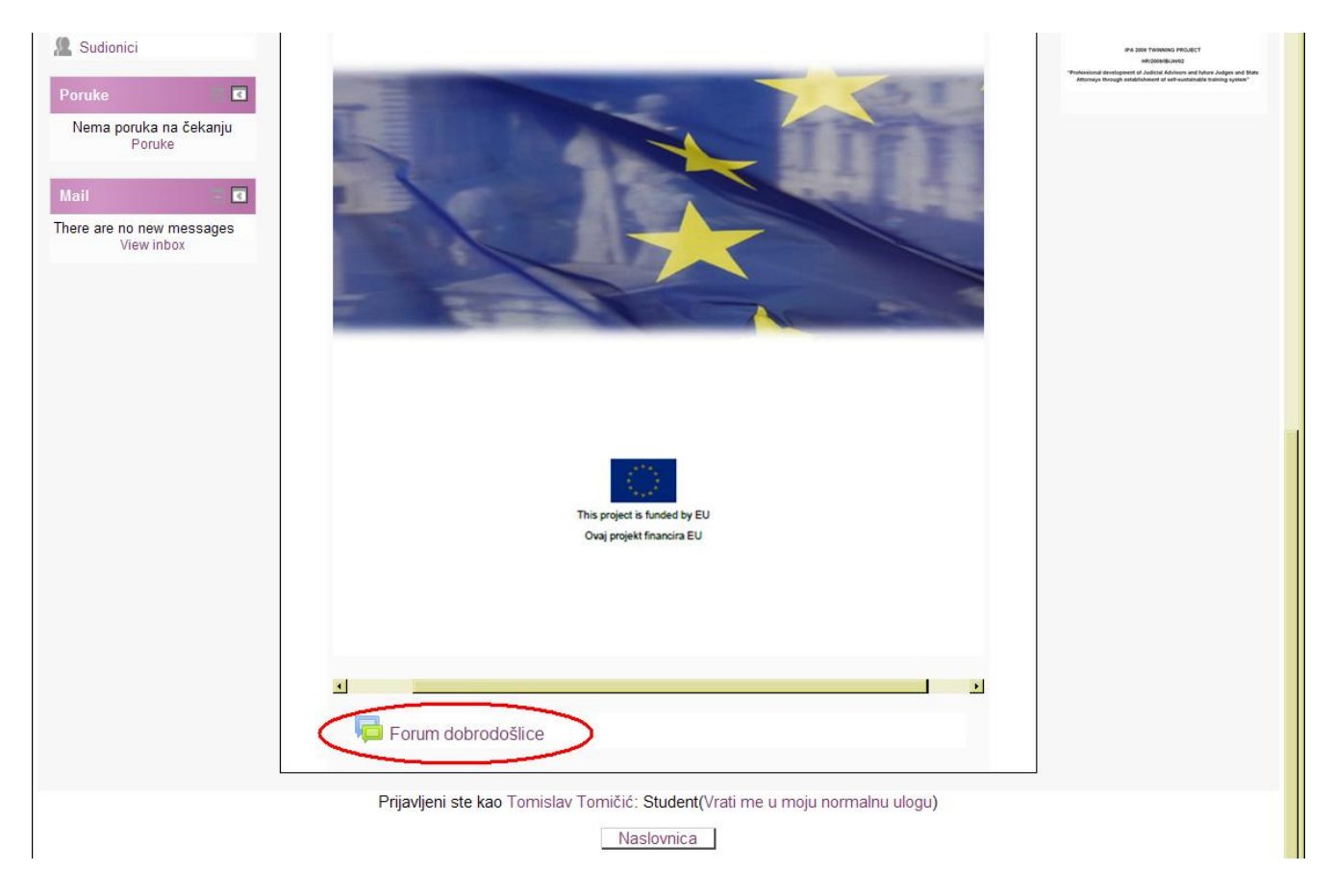

Kada se pristupi forumu, sudjeluje se jednostavnim klikom na Odgovori ispod poruke na koju želite odgovoriti.

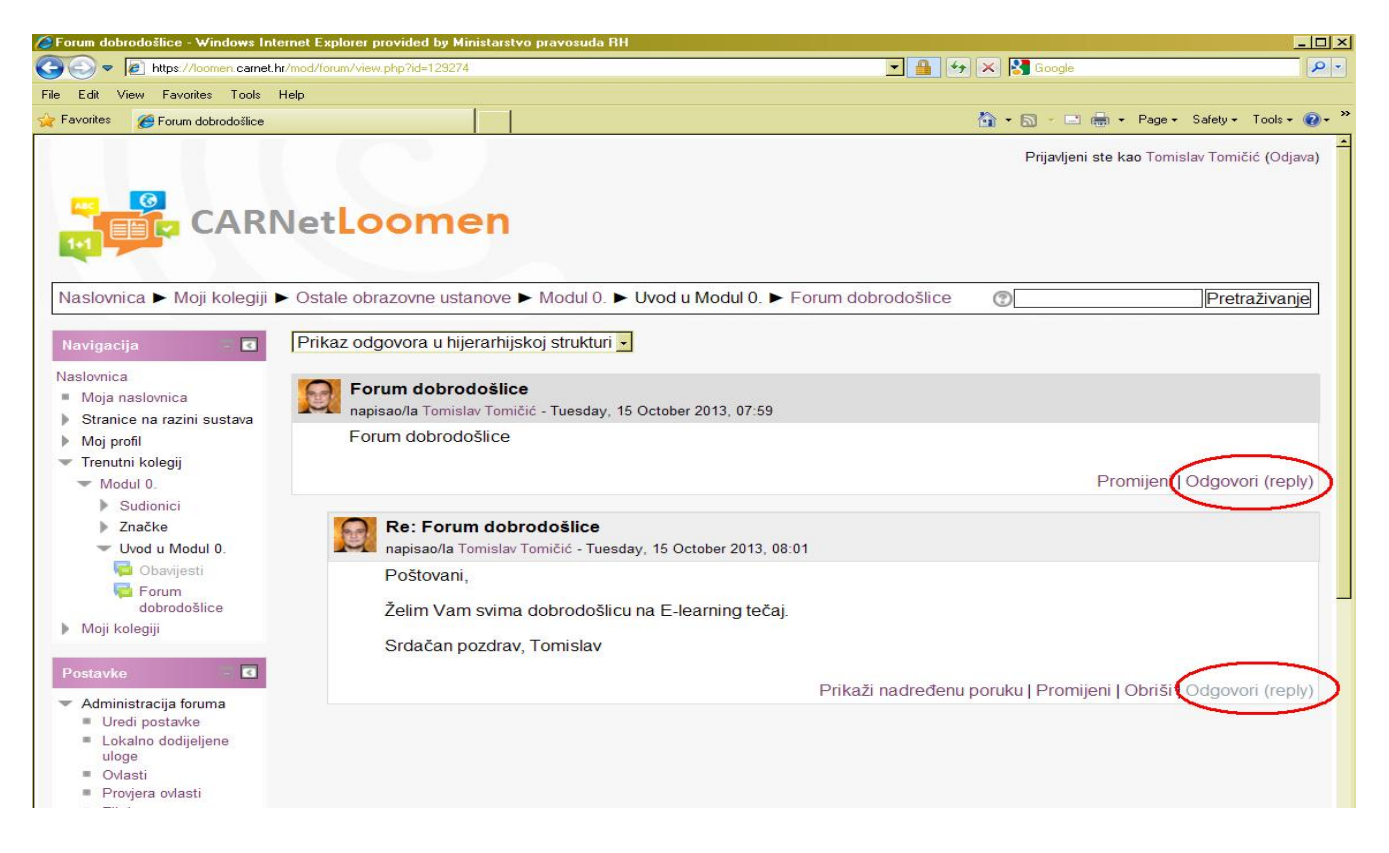

### Komunikacija sa ostalim sudionicima kolegija:

kako biste pogledali tko sudjeluje na kolegiju te ostvarili komunikaciju, potrebno je kliknuti na Sudionici

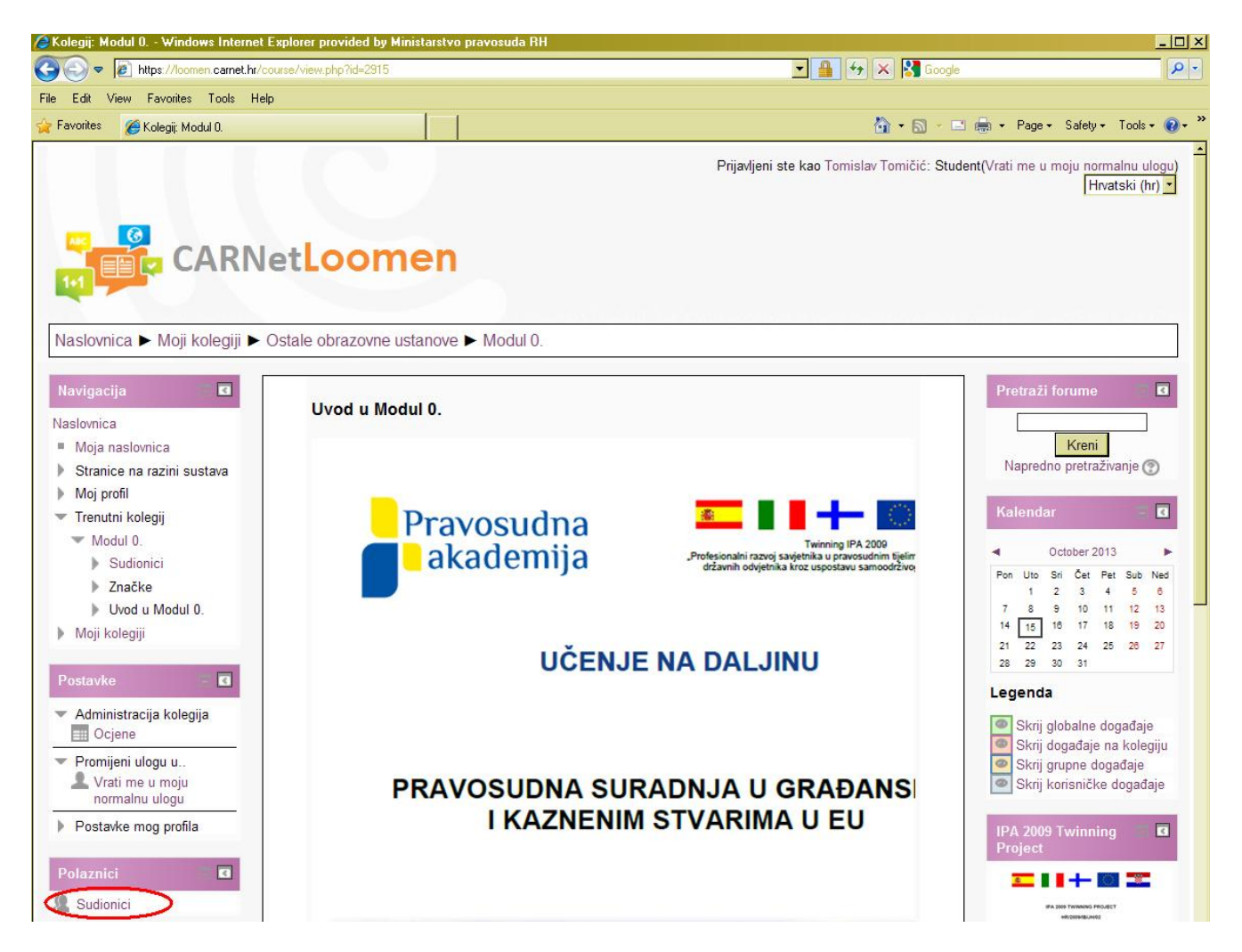

Tada se otvara popis svih sudionika na kolegiju:

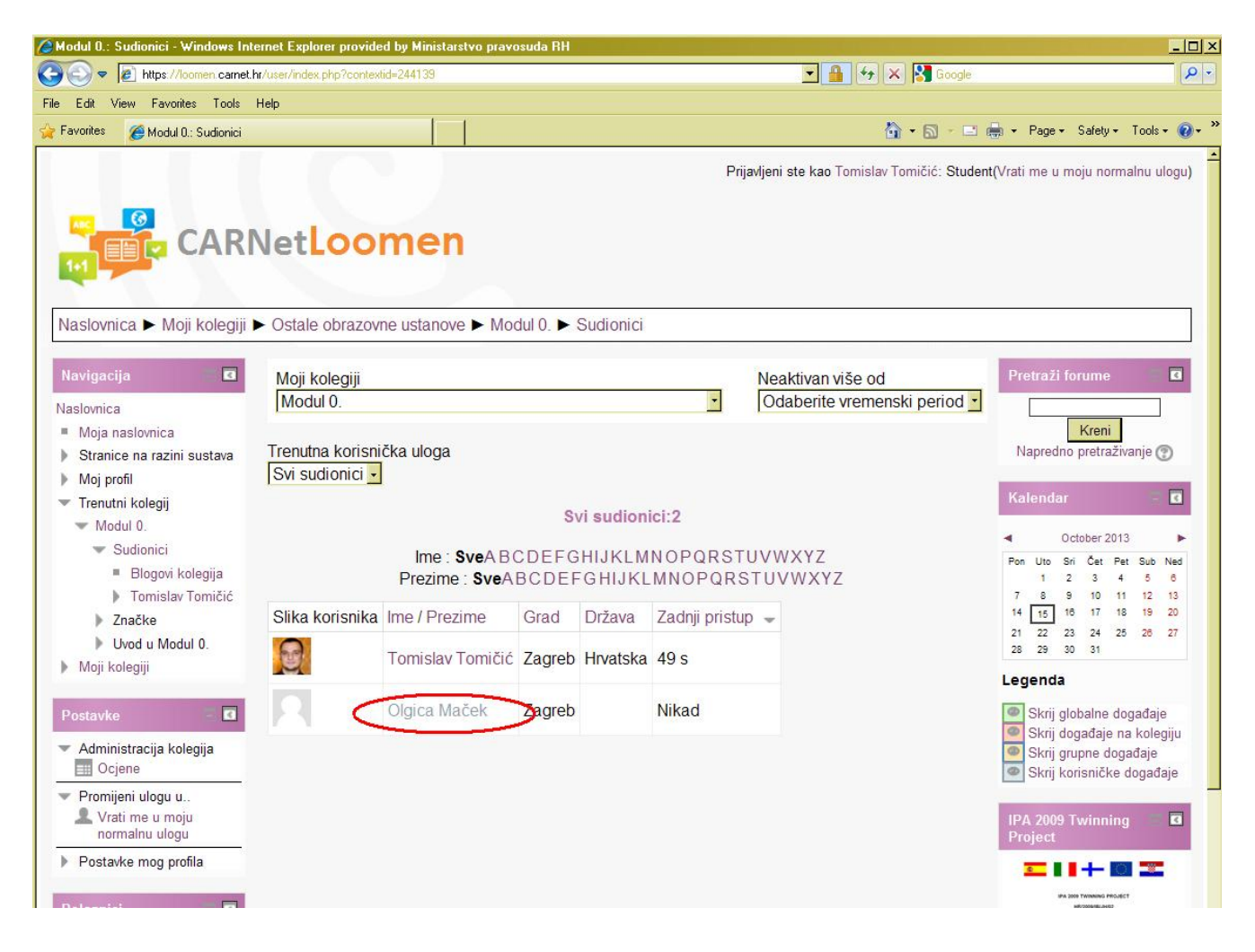

Klikom na ime sudionika otvaraju se dvije mogućnosti komunikacije. Porukom i elektroničkom poštom.

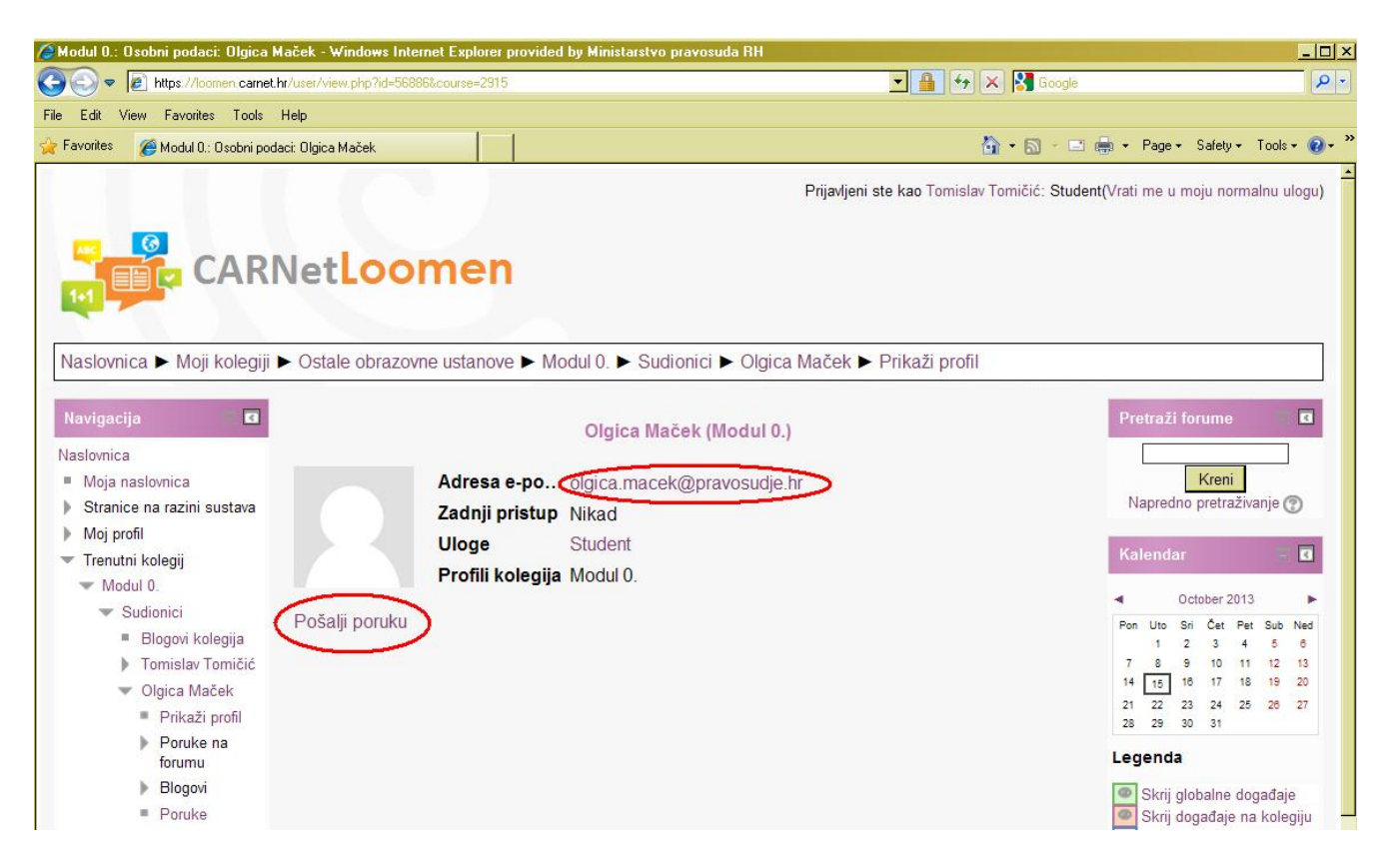

## Umetanje slike profila:

Loomen pruža mogućnost dodjeljivanja slike profilu sudionika. Slika se dodaje ili mijenja na sljedeći način:

Prvo je potrebno kliknuti na Postavke mog profila

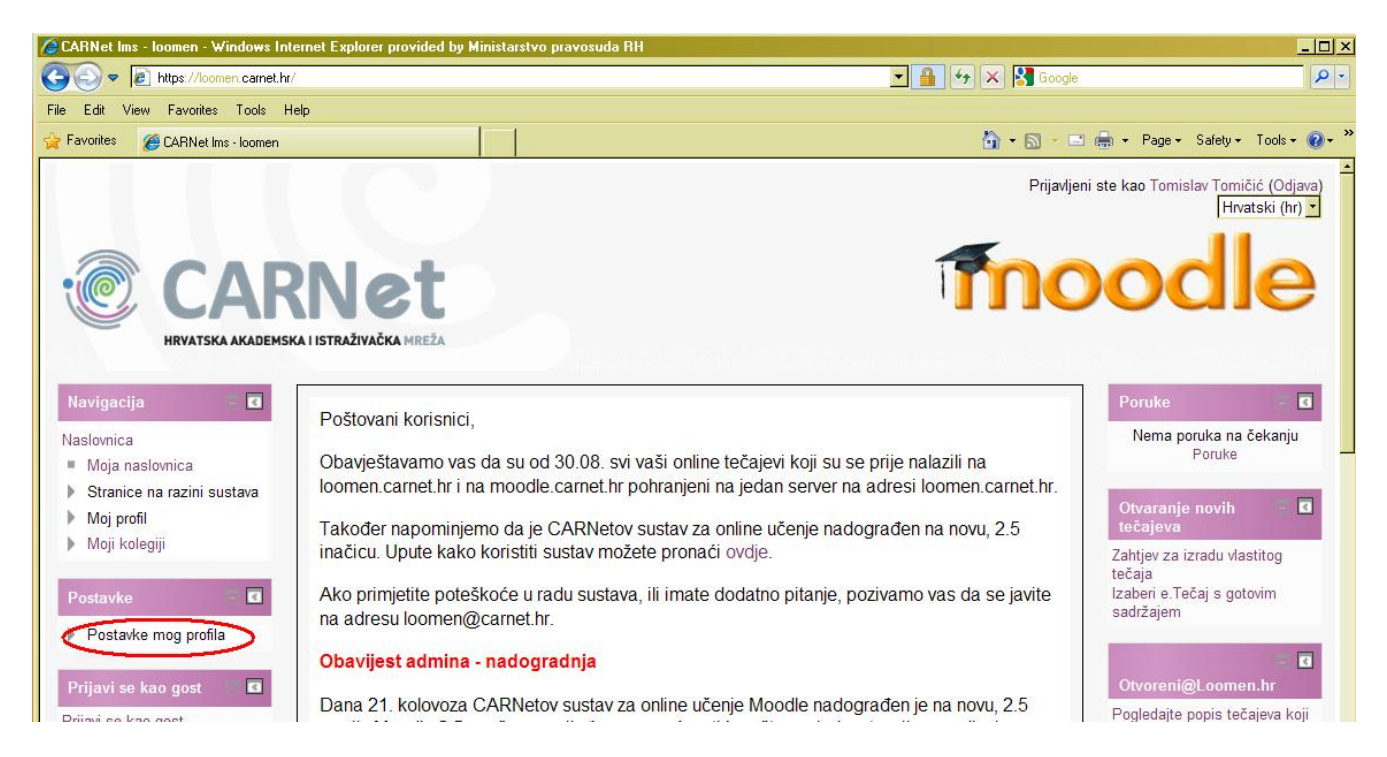

# Tada se klikne na Promjeni osobne podatke:

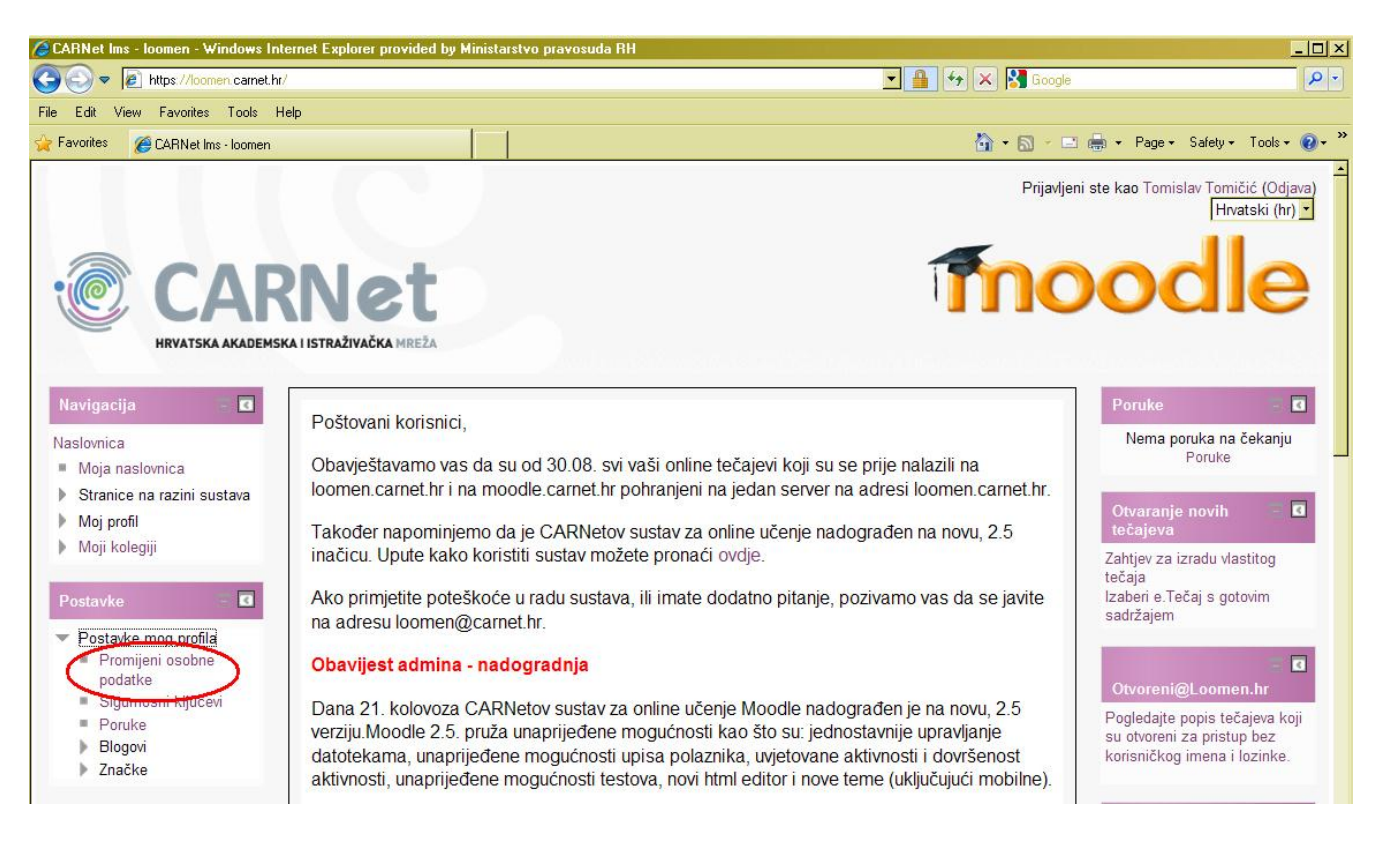

Tu postoji mnogo opcija no preporuka je da sve ostavite nepromijenjeno. Pri dnu stranice treba kliknuti na Slika korisnika kako bi se otvorila kartica za promjenu slike.

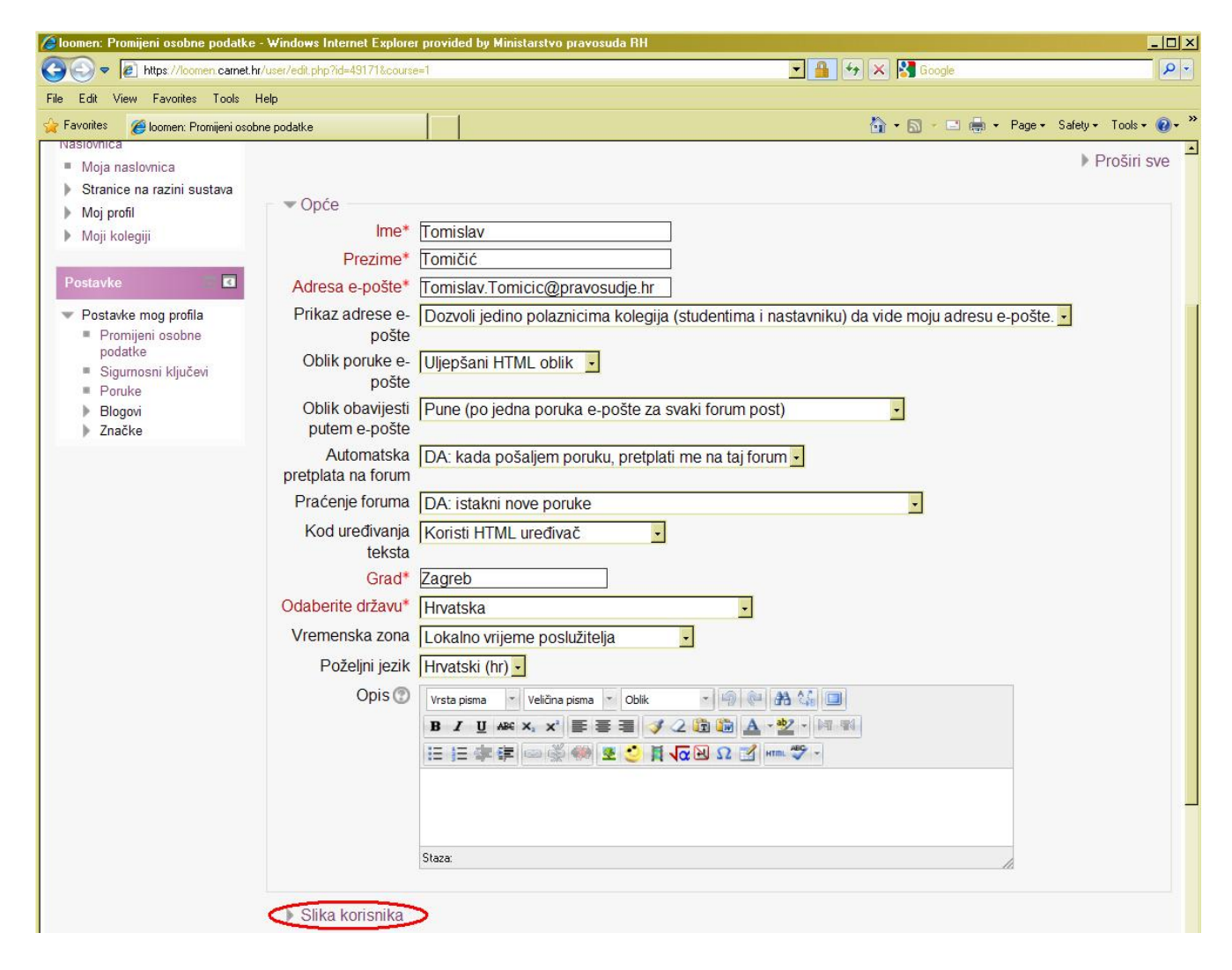

Kliknite na Dodajte kako biste pretražili Vaše računalo.

| 🖉 loomen: Promijeni osobne podatke - Windows Internet Explore            | r provided by Ministarstvo pravosuda RH                                                                                                    |      |
|--------------------------------------------------------------------------|----------------------------------------------------------------------------------------------------|------|
| S S + Ittps://loomen.carnet.hr/user/edit.php?id=49171&cours              | e=1 💽 🔒 🎸 🗙 🔀 Google                                                                                                    | P -  |
| File Edit View Favorites Tools Help                                      |                                                                                                    |      |
| 🙀 Favorites 🛛 🎯 loomen: Promijeni osobne podatke                         | 🏠 + 🔂 - 🖃 👼 + Page + Safety + Tools + (                                                                                                    | 0• * |
| Grad*<br>Odaberite državu*<br>Vremenska zona<br>Poželjni jezik<br>Opis ③ | Zagreb   Hrvatska   Lokalno vrijeme poslužitelja   Hrvatski (hr)     Vrsta pisma   Velična pisma   Oblik     B   Z   Image: Staza:     Staza: | *    |
| <mark>∵ Slika korisnika</mark><br>Trenutna slika<br>Obriši               |                                                                                                    |      |
| Nova slika 💿                                                             | Najveća dopuštena veličina za nove datoteke: 1GB, najveći broj priloga: 1 - drag and drop not supported 😨                                     |      |
| Opis slike                                                               |                                                                                                    |      |

Otvara se sljedeći prozor. Bitno je da je uključena opcija Prenesi datoteku. Tada možete pretražiti računalo.

| 💋 loomen: Promijeni osobne podatke - Windows Internet Explorer                                                      | provided by Ministarstvo pravos                                                                                                    | suda RH                                                                                  |                           | _ 🗆 ×               |
|----------------------------------------------------------------------------------------------------|----------------------------------------------------------------------------------------------------|------------------------------------------------------------------------------------------|---------------------------|---------------------|
| C R https://loomen.camet.hr/user/edit.php?id=49171&course                                                           | =1                                                                                                    | ✓ ♣ 49                                                                                   | 🖌 🔀 Google                | <u>- م</u>          |
| File Edit View Favorites Tools Help                                                                                 |                                                                                                    |                                                                                          |                           |                     |
| 🙀 Favorites 🛛 🎯 loomen: Promijeni osobne podatke                                                                    |                                                                                                    |                                                                                          | 🚹 🔹 🔝 🕜 🖃 🖶 👻 Page - Safe | ety + Tools + 🔞 + 🎽 |
| Grad<br>Odaberite državu<br>Vremenska zona<br>Poželjni jezik<br>Nedavno konštene datoteke<br>Prenesi datoteku<br>1. | Zagreb<br>Hrvatska<br>Lokalno vrijeme poslužite<br>Hrvatski (hr) •<br>Odabir<br>Prilog:<br>Pohrani kao:<br>Autor:<br>Odaberite licencu: | ja  datoteke Browse Tomislav Tomičić Sva prava pridržana Prenesi datoteku na poslužitelj | 2.                        | ported ⑦            |

# Otvara se pretraživač:

| 🥭 loomen: Promi      | jeni osobne poda                                                                                      | atke - Windows Inte          | rnet Explore    | er provided by Min  | nistarstvo pravos            | uda RH                                  |     |
|----------------------|----------------------------------------------------------------------------------------------------|------------------------------|-----------------|---------------------|------------------------------|-----------------------------------------|-----|
| Choose File to U     | pload                                                                                                 |                              |                 |                     | ? X                          | 💌 🔒 🐓 🗙 🚼 Google                        | P - |
| Look in:             | 😼 My Computer                                                                                         |                              | •               | 🚱 😰 📂 🔠             | •                            |                                         |     |
| Recent               | Local Disk (C:)<br>Local Disk (D:)<br>DVD-RAM Driv<br>TOMICIC_ (F:<br>Removable Dis<br>tomicic on 'mp | <br> <br> -<br> -<br> -<br>  | al\KorisnickiD( | okumenti\pazg' (M:) |                              | • • • • • • • • • • • • • • • • • • •   | )•  |
| My Documents         |                                                                                                    |                              |                 |                     |                              | a datoteke X                            |     |
| My Computer          |                                                                                                    |                              |                 |                     |                              |                                         |     |
| My Network<br>Places | File name:<br>Files of type:                                                                          | All Files ( <sup>x</sup> .*) |                 | •                   | Open<br>Cancel               |                                         |     |
|                      |                                                                                                    |                              |                 |                     | Prilog:<br>Pohrani kao:      | Browse                                  |     |
|                      |                                                                                                    |                              |                 | (                   | Autor:<br>Odaberite licencu: | Tomislav Tomičić<br>Sva prava pridržana |     |
|                      |                                                                                                    |                              |                 |                     |                              | Prenesi datoteku na poslužitelj         |     |
|                      |                                                                                                    | 0                            | nis slika       |                     |                              |                                         |     |

Kada ste odabrali sliku, prebacite ju na poslužitelj.

| loomen: Pi  | omijeni osobne podatke - Windows Inte                                                                                                    | ernet Explorer prov | ided by Ministarstvo pravos   | uda RH                          |                |               | _ 🗆 🤉                    | ×  |
|-------------|----------------------------------------------------------------------------------------------------|---------------------|-------------------------------|---------------------------------|----------------|---------------|--------------------------|----|
| <b>OO-</b>  | District the structure of the structure of the structure | =49171&course=1     |                               | <u>-</u>                        | 🖬 🐓 🗙 🛃 Google |               | P -                      |    |
| File Edit V | /iew Favorites Tools Help                                                                                                    |                     |                               |                                 |                |               |                          |    |
| 🚖 Favorites | <i> [</i> oomen: Promijeni osobne podatke                                                                                                    |                     |                               |                                 | 🏠 • 🗟 • 🖃      | 🖶 🔹 Page 🔹 Sa | afety + Tools + 🔞 +      | »» |
|             |                                                                                                    | Opis 🕐 Vrs          | ta pisma 👘 Veličina pisma     | - Oblik - 🧐 🖗 🏔                 | 46 🔲           |               | -                        | -  |
|             |                                                                                                    | B                   | I ∐ ABG X, X <sup>3</sup> ■ 3 | 🛯 🔰 🖉 🛍 🔛 🔺 👻                   | - 49.94        |               |                          |    |
|             |                                                                                                    | Ξ                   | 日本年回感例                        | 🗄 🕄 🗎 🗖 🗷 🖓 HTM. 🕇              | 5 -            |               |                          |    |
|             |                                                                                                    |                     |                               |                                 |                |               |                          |    |
|             |                                                                                                    | _                   | Odabir                        | datoteke                        |                | ×             |                          |    |
|             | n Privatne datoteke                                                                                                    |                     |                               |                                 |                |               |                          |    |
|             | nedavno korištene datoteke                                                                                                    |                     |                               |                                 |                |               |                          |    |
|             | 🖄 Prenesi datoteku                                                                                                    |                     |                               |                                 |                |               |                          |    |
|             |                                                                                                    |                     |                               |                                 |                |               |                          |    |
|             |                                                                                                    |                     |                               |                                 |                |               |                          |    |
|             |                                                                                                    |                     |                               |                                 |                |               |                          |    |
|             |                                                                                                    |                     | Data                          |                                 |                |               |                          |    |
|             |                                                                                                    |                     | Prilog.                       | C. Documents and Setting Browse |                |               | oported (2)              |    |
|             |                                                                                                    |                     | Pohrani kao:                  |                                 |                |               |                          |    |
|             |                                                                                                    |                     | Autor:                        | Tomislav Tomičić                |                |               |                          |    |
|             |                                                                                                    |                     | Odaberite licencu:            | Sva prava pridržana             |                |               |                          |    |
|             |                                                                                                    |                     |                               |                                 |                |               |                          |    |
|             |                                                                                                    |                     |                               | Prenesi datoteku na poslužitelj | )              |               |                          |    |
|             |                                                                                                    |                     |                               |                                 |                |               |                          |    |
|             |                                                                                                    |                     |                               |                                 |                |               |                          |    |
|             |                                                                                                    |                     |                               |                                 |                |               | 10 yes no no no no no no |    |
|             |                                                                                                    |                     |                               |                                 |                |               |                          |    |
|             |                                                                                                    |                     |                               |                                 |                |               |                          |    |
|             |                                                                                                    |                     |                               |                                 |                |               |                          |    |
|             | Opcio                                                                                                    | nalno               |                               |                                 |                |               |                          |    |

Ako ste izabrali prikladnu sliku, kliknite na Promijeni osobne postavke:

| 🖉 loomen: Promijeni osobne podatke - Windows Internet Explore  | r provided by Ministarstvo pravosuda RH                |                                                      | <u>- 🗆 ×</u>            |
|----------------------------------------------------------------|--------------------------------------------------------|------------------------------------------------------|-------------------------|
| C C C F https://loomen.carnet.hr/user/edit.php?id=49171&course | 9=1                                                    | 🗙 🚼 Google                                           | P -                     |
| File Edit View Favorites Tools Help                            |                                                        |                                                      |                         |
| 🖕 Favorites 🏾 🌈 loomen: Promijeni osobne podatke               |                                                        | 🟠 🔹 🔂 🚽 🖃 📥 🔹 Page 🔹 Safety 🔹 Tools 🔹                | <b>?</b> ∗ <sup>≫</sup> |
| Opis 🕐                                                         | Vrsta pisma 🔹 Veličina pisma 🍷 Oblik 🔹 🗐 🔃 🏦 🏭 🗐       |                                                      | -                       |
|                                                                | B / U ASC X, X' ≣ ≣ ≣ I I 2 2 1 2 2 4 4                |                                                      |                         |
|                                                                | 三日本に 🖙 🖗 🖉 😋 🔰 🕼 🖸 🖓 🚥 🦈 -                             |                                                      |                         |
|                                                                |                                                        |                                                      |                         |
|                                                                |                                                        |                                                      |                         |
|                                                                | Decision                                               |                                                      |                         |
|                                                                | Staza                                                  | li.                                                  |                         |
|                                                                |                                                        |                                                      |                         |
| 📼 Slika korisnika –                                            |                                                        |                                                      |                         |
| Trenutna slika                                                 | 0                                                      |                                                      |                         |
|                                                                |                                                        |                                                      |                         |
| Obriši                                                         |                                                        |                                                      |                         |
| Nova slika 💿                                                   | Najveća dopuštena veličina za nove datoteke: 1GB, najv | veći broj priloga: 1 - drag and drop not supported ⑦ |                         |
|                                                                | ➡ Preuzmite sve                                        | :: = 72                                              |                         |
|                                                                | ▶ 🚞 Datoteke                                           |                                                      |                         |
|                                                                |                                                        |                                                      |                         |
|                                                                |                                                        |                                                      |                         |
| f f                                                            |                                                        |                                                      |                         |
|                                                                | Blue.pg                                                |                                                      |                         |
|                                                                | Blue inc                                               |                                                      |                         |
|                                                                | olio:lpg                                               |                                                      |                         |
| Opis slike                                                     |                                                        |                                                      |                         |
|                                                                |                                                        |                                                      |                         |
| Interesi                                                       |                                                        |                                                      |                         |
| Opcionalno                                                     |                                                        |                                                      |                         |
| Uloge na ustanov                                               | vi                                                     |                                                      |                         |
|                                                                |                                                        |                                                      |                         |
|                                                                | Promijeni osobne podatke                               |                                                      |                         |

## Kako promijeniti lozinku:

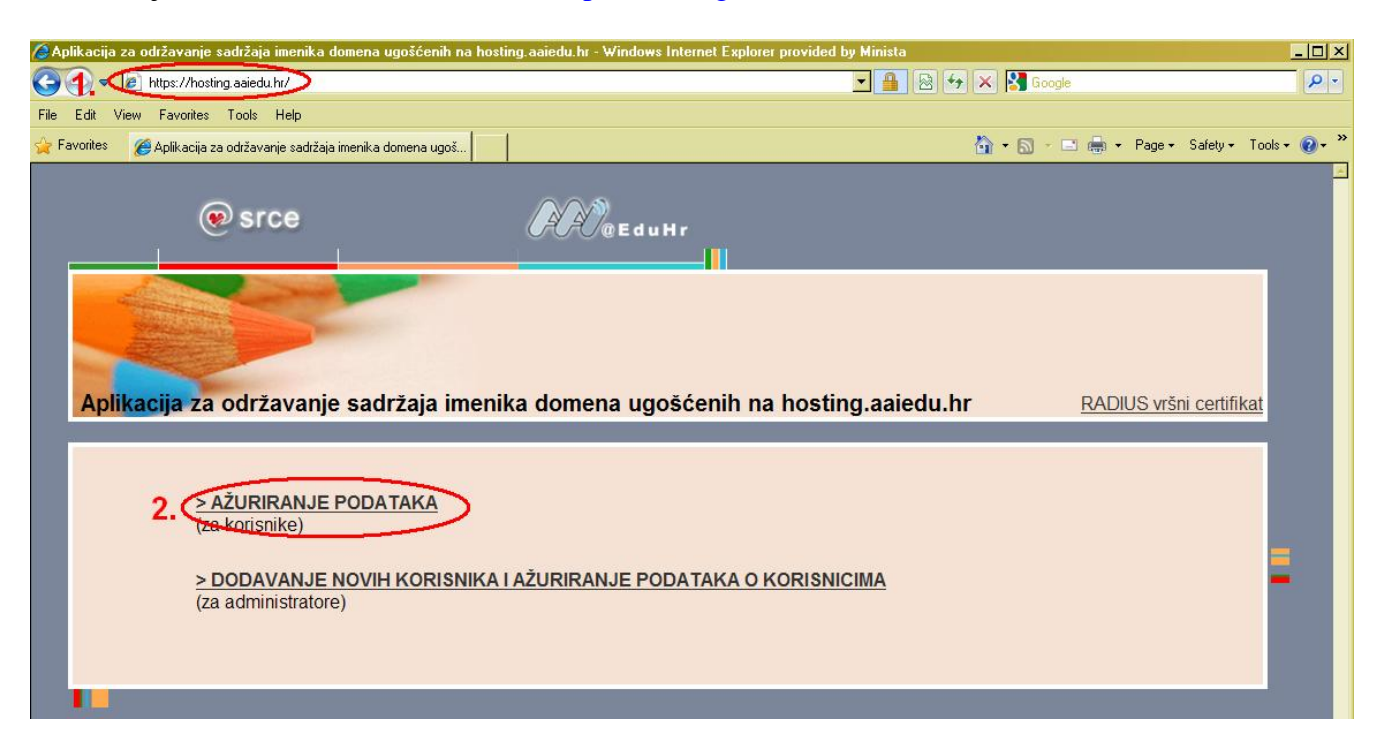

Potrebno je otići na Internetsku stranicu https://hosting.aaiedu.hr/

I odabrati Ažuriranje podataka.

Tada je potrebno unijeti osobne podatke. (Trenutna lozinka)

| 🥭 Aplikacija za održavanje sadržaja imenika dom       | ena ugošćenih na hosting.aaiedu.hr - Window  | s Internet Explorer provided by Minista |                                                                         | <u>- 🗆 ×</u> |
|-------------------------------------------------------|----------------------------------------------|-----------------------------------------|-------------------------------------------------------------------------|--------------|
| 🕞 😔 🔻 🙋 https://hosting.aaiedu.hr/user/index.p        | hp                                           | <b>_</b> 🔒 😣 4                          | 🕨 🗙 🚼 Google                                                            | <b>₽</b> -   |
| File Edit View Favorites Tools Help                   |                                              |                                         |                                                                         |              |
| 🔆 Favorites 🛛 🏉 Aplikacija za održavanje sadržaja ime | nika domena ugoš                             |                                         | 🐴 🔹 🔝 👻 🚍 🖶 🔹 Page 🗸 Safety 🕶 Too                                       | ls • 🔞 • »   |
| @ srce                                                | <b>APP</b> <sup>®</sup> Edu                  | iHr                                     |                                                                         | <u>*</u>     |
| Aplikacija za održavanje s                            | adržaja imenika domena ug                    | ošćenih na hosting.aaiedu.h             | l <u>Pomoć   Odjava</u><br>I <b>r</b><br><u>RADIUS vršni certifikat</u> |              |
|                                                       | Korisnička oznaka<br>ttomicic<br>Zaporka<br> | @ pak.hr<br>tijava                      |                                                                         | =            |

Uz osobne podatke koje možete dodati, postoji i opcija Promjena zaporke koju treba kliknuti.

| Ap   | olikacij | a za održavanje sadržaja imenika domena ugošćenih na hosting.aaiedu.hr - Windows I | nternet Explorer provided by Minista                                                                                                    |                                       | <u>- 🗆 ×</u> |
|------|----------|------------------------------------------------------------------------------------|----------------------------------------------------------------------------------------------------|---------------------------------------|--------------|
| G    | •        | 🕖 https://hosting.aaiedu.hr/user/index.php?action=dologin                          | <u>▼</u> 🔒 😣 ↔                                                                                                    | 🗙 🔀 Google                            | <b>₽</b> -   |
| File | Edit     | View Favorites Tools Help                                                          |                                                                                                    |                                       |              |
| 🔶 F. | avorites | 🏉 Aplikacija za održavanje sadržaja imenika domena ugoš                            |                                                                                                    | 🚹 • 🔊 - 🗅 🖶 • Page • Safety • Tools • | <b>••</b> *  |
|      |          |                                                                                    |                                                                                                    |                                       | <u> </u>     |
|      |          |                                                                                    |                                                                                                    | Pomoć   Odjava                        |              |
|      | Ap       | likacija za održavanje sadržaja imenika domena ugo                                 | šćenih na hosting.aaiedu.h                                                                                                    | r<br>PADILIS vrčni cortifikat         |              |
|      |          |                                                                                    |                                                                                                    | KADIOS VISII Celtilikat               |              |
|      | Ažu      | riranje podataka Promjena zaporke                                                  |                                                                                                    |                                       |              |
| 3    |          |                                                                                    |                                                                                                    |                                       |              |
|      |          |                                                                                    |                                                                                                    |                                       |              |
|      |          |                                                                                    |                                                                                                    |                                       |              |
|      |          | Deile ži samo skaveno stribute                                                     |                                                                                                    |                                       |              |
|      |          | Prikazi samo obavezne altibule                                                     |                                                                                                    |                                       |              |
|      | ?        | Korisnička oznaka (hrEduPersonUniqueID)                                            | ttomicic@pak.hr                                                                                                    | *                                     |              |
|      | ?        | Identifikator korisnika u ustanovi (uid)                                           | ttomicic                                                                                                    | *                                     |              |
|      | ?        | Ime i prezime (cn)                                                                 | Tomislav Tomičić                                                                                                    | *                                     |              |
|      | ?        | Prezime (sn)                                                                       | Tomičić                                                                                                    | *                                     |              |
|      | ?        | Ime (givenName)                                                                    | Tomislav                                                                                                    | *                                     |              |
|      | 2        | Elektronička adresa (mail)                                                         | Tomislay Tomicic@prayosudie hr                                                                                                    | *                                     |              |
|      | 2        | Telefonski broj (telenboneNumber)                                                  | Crossing and Crossing and Cro |                                       |              |
|      | 2        |                                                                                    |                                                                                                    | _                                     |              |
|      |          |                                                                                    |                                                                                                    |                                       |              |
|      |          |                                                                                    |                                                                                                    |                                       |              |
|      |          | Fax broj (facsimile l'elephoneNumber)                                              |                                                                                                    |                                       |              |

Otvara se sljedeći prozor gdje osim trenutne lozinke unosite i novu lozinku. Dva puta!

| 🥭 Apli | kacij          | a za o           | državar          | nje sa        | ndržaja         | imeni             | ka do           | mena           | ugoš           | ćenih         | na h        | nosti        | in      | ng  | g. | .a  | aai | ied | lu.hr | - W                 | indo  | ws  | Int | ern  | net  | Еx   | plor | er p | рго | ovid | led  | by N | linis | sta |     |      |    |    |            |      |     |     |     |                   |           |                    |            | _ [ | ×        |
|--------|----------------|------------------|------------------|---------------|-----------------|-------------------|-----------------|----------------|----------------|---------------|-------------|--------------|---------|-----|----|-----|-----|-----|-------|---------------------|-------|-----|-----|------|------|------|------|------|-----|------|------|------|-------|-----|-----|------|----|----|------------|------|-----|-----|-----|-------------------|-----------|--------------------|------------|-----|----------|
| Ge     | €,             | 2                | https://k        | nosting       | aaiedu          | hr/use            | r/inde:         | x.php?:        | show=          | chg_p         | wd          |              | _       | Ī   |    |     | _   | _   | _     | _                   | _     |     |     |      |      |      |      |      |     |      |      | •    |       |     |     | 49   |    |    | <b>)</b> ( | ìoog | е   |     |     |                   | _         |                    |            | P   | - (      |
| File I | Edit           | View             | Favorit          | es            | Tools           | Help              |                 |                |                |               |             |              |         |     |    |     |     |     |       |                     |       |     |     |      |      |      |      |      |     |      |      |      |       |     |     |      |    |    |            |      |     |     |     |                   |           |                    |            |     |          |
| 🔶 Fav  | orites/        | 6                | Aplikac          | ija za        | održava         | nje sad           | ržaja ir        | menika         | dome           | na ugo        |             |              | 1       |     |    |     |     |     |       |                     |       |     |     |      |      |      |      |      |     |      |      |      |       |     |     |      | 6  | •  | 5          | - (  | - 6 |     | •   | Page <del>-</del> | S         | afety <del>+</del> | Tools      | - 🕜 | • »      |
|        |                |                  |                  |               |                 |                   |                 |                |                |               |             |              |         | I   |    | T   |     |     |       |                     |       |     |     |      |      |      |      |      |     |      |      |      |       |     |     |      |    |    |            |      |     |     |     |                   |           |                    |            |     | <u> </u> |
|        |                |                  |                  | ۲             | ) sr            | се                |                 |                |                |               |             |              |         |     |    | (   | ſ   | Ł   | À     | 2                   | Ed    | u   | H   | r    |      |      |      |      |     |      |      |      |       |     |     |      |    |    |            |      |     |     |     |                   |           |                    |            |     | l        |
|        |                | ALCONT.          |                  |               |                 |                   |                 |                |                |               |             |              |         |     |    |     |     |     |       |                     |       |     |     |      |      |      |      |      |     |      |      |      |       |     |     |      |    |    |            |      |     |     |     |                   |           |                    | ٦          |     | l        |
|        |                |                  |                  |               |                 |                   |                 |                |                |               |             |              |         |     |    |     |     |     |       |                     |       |     |     |      |      |      |      |      |     |      |      |      |       |     |     |      |    |    |            |      |     |     | 1   | Pom               | <u>0Ć</u> | <u>Odj</u> a       | ava        |     | L        |
|        | Ар             | Ііка             | cija z           | za d          | odrz            | ava               | nje             | sac            | Irza           | ija i         | me          | nı           | K       | :2  | a  |     | d   | 101 | me    | ena                 | a u   | go  | s   | ce   | en   | iin  | na   | a I  | no  | os   | stii | ng.  | .aa   | ale | dı  | i.n  | r  |    |            |      | R   |     | DIU | JS vrš            | ni o      | certifi            | <u>kat</u> |     |          |
|        | Ažu            | riran            | e po             | data          | ka I            | 'rom              | jena            | zap            | ork            | <b>a</b>      |             |              |         |     |    |     |     |     |       |                     |       |     |     |      |      |      |      |      |     |      |      |      |       |     |     |      |    |    |            |      |     |     |     |                   |           |                    |            |     | L        |
|        |                |                  |                  |               |                 |                   |                 |                |                |               |             |              |         |     |    |     |     |     |       |                     |       |     |     |      |      |      |      |      |     |      |      |      |       |     |     |      |    |    |            |      |     |     |     |                   |           |                    |            |     | L        |
| (      | (za p<br>za up | promjo<br>pis no | enu za<br>ive za | iporl<br>pork | ke u p<br>te mo | orvo p<br>ira bit | iolje<br>ti upi | upiši<br>isana | te st<br>i IST | aru z<br>A za | apo<br>porł | orku<br>ka.) | u,<br>) | , 6 | a  | 11  | u   | sli | ijed  | eća                 | ı dva | a n | OV  | 'u i | i kl | likr | ite  | na   | a g | gun  | nb   | Pro  | omj   | eni | . D | a bi | se | za | pol        | ka   | pro | mj€ | eni | la, u c           | oba       | a polja            | 3          |     | L        |
|        |                |                  |                  |               |                 |                   |                 |                |                |               |             | St           | ta      | ar  | ra | a   | 7   | ar  | ork   | a                   |       |     |     |      |      |      |      |      |     |      |      |      |       |     |     |      |    |    |            |      |     |     |     |                   |           |                    |            |     |          |
|        |                |                  |                  |               |                 |                   |                 |                |                |               |             |              | ••      | •   |    |     |     |     |       | u                   |       |     |     |      |      |      |      |      | ٦   |      |      |      |       |     |     |      |    |    |            |      |     |     |     |                   |           |                    |            |     |          |
|        |                |                  |                  |               |                 |                   |                 |                |                |               |             | N            | 0\      | v   | /a | a   | Z   | ap  | ork   | a                   |       |     |     |      |      |      |      |      |     |      |      |      |       |     |     |      |    |    |            |      |     |     |     |                   |           |                    |            |     |          |
|        |                |                  |                  |               |                 |                   |                 |                |                |               |             | •            | ••      | •   | •  |     |     |     |       | •                   |       |     |     |      |      |      |      |      | ٦   |      |      |      |       |     |     |      |    |    |            |      |     |     |     |                   |           |                    |            |     |          |
|        |                |                  |                  |               |                 |                   |                 |                |                |               |             | Ne           | 0\      | v   | Ja | a : | Za  | ар  | ork   | a                   |       |     |     |      |      |      |      |      | _   |      |      |      |       |     |     |      |    |    |            |      |     |     |     |                   |           |                    |            | •   |          |
|        |                |                  |                  |               |                 |                   |                 |                |                |               |             | •            | •••     | •   | •  | ••  | ••  | ••• |       |                     | _     |     |     |      |      |      |      |      |     |      |      |      |       |     |     |      |    |    |            |      |     |     |     |                   |           |                    |            |     |          |
|        |                |                  |                  |               |                 |                   |                 |                |                |               |             |              |         |     |    |     |     |     | F     | <sup>&gt;</sup> ron | njeni |     |     | F    | Por  | ništ | i    | ]    |     |      |      |      |       |     |     |      |    |    |            |      |     |     |     |                   |           |                    |            |     |          |

#### Samoprocjena

Testu se pristupa klikom na ikonu Samoprocjena:

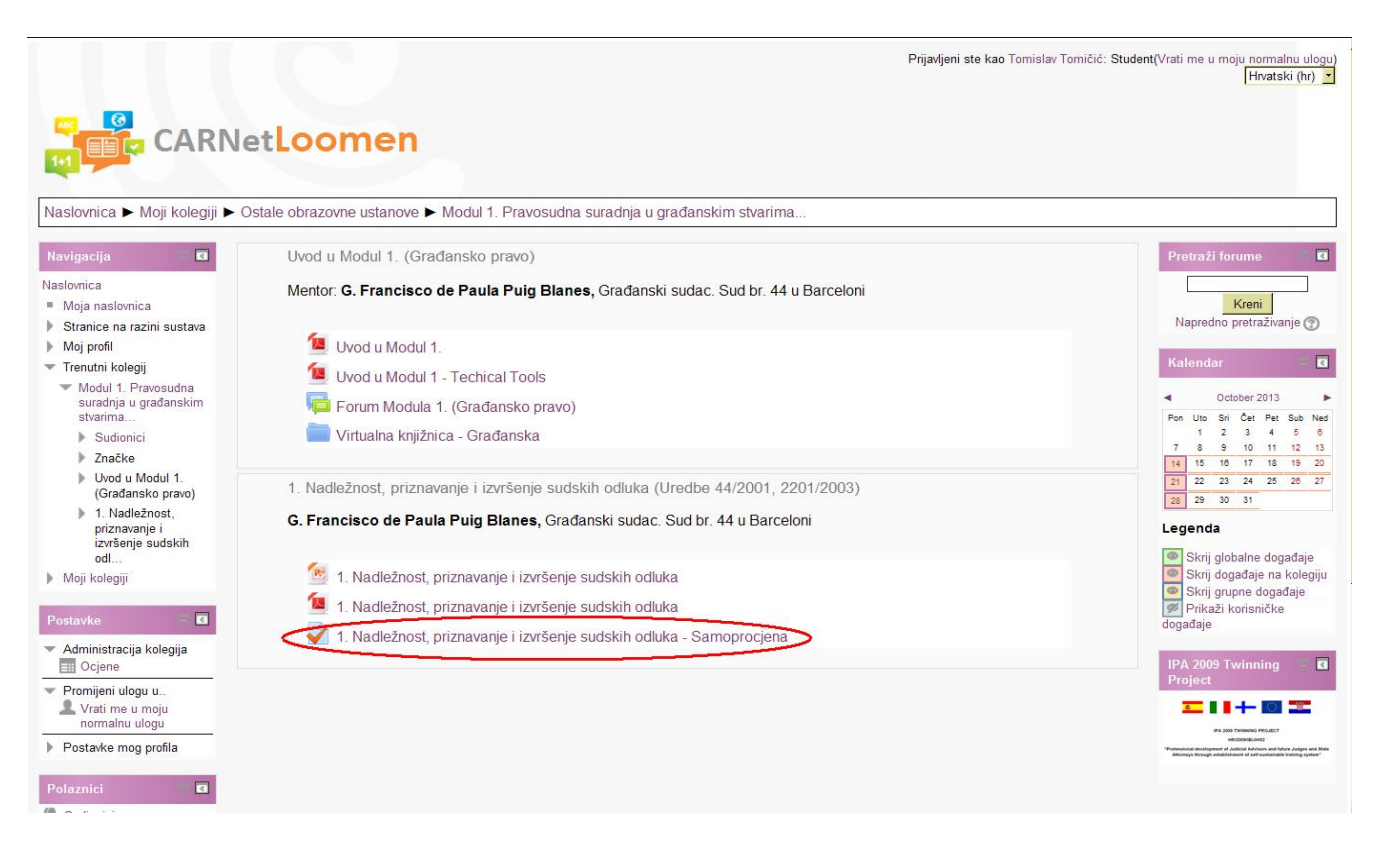

#### Otvara se sljedeći prozor:

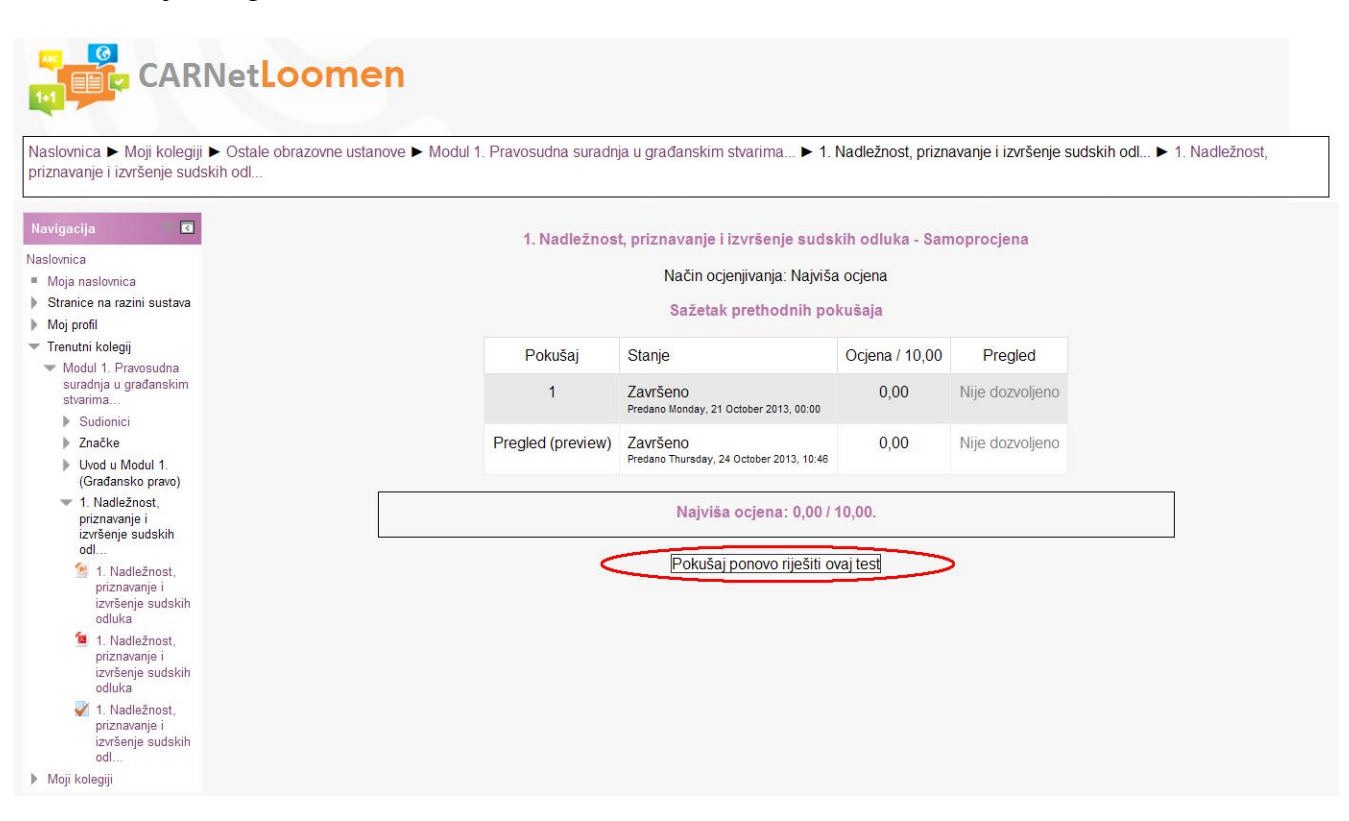

Ovisno o tome da li se test prolazi prvi puta ili se ponavlja ova poruka se može razlikovati.

Nakon što se otvori pitanje, klikom ispred odgovora označuje se odgovor.

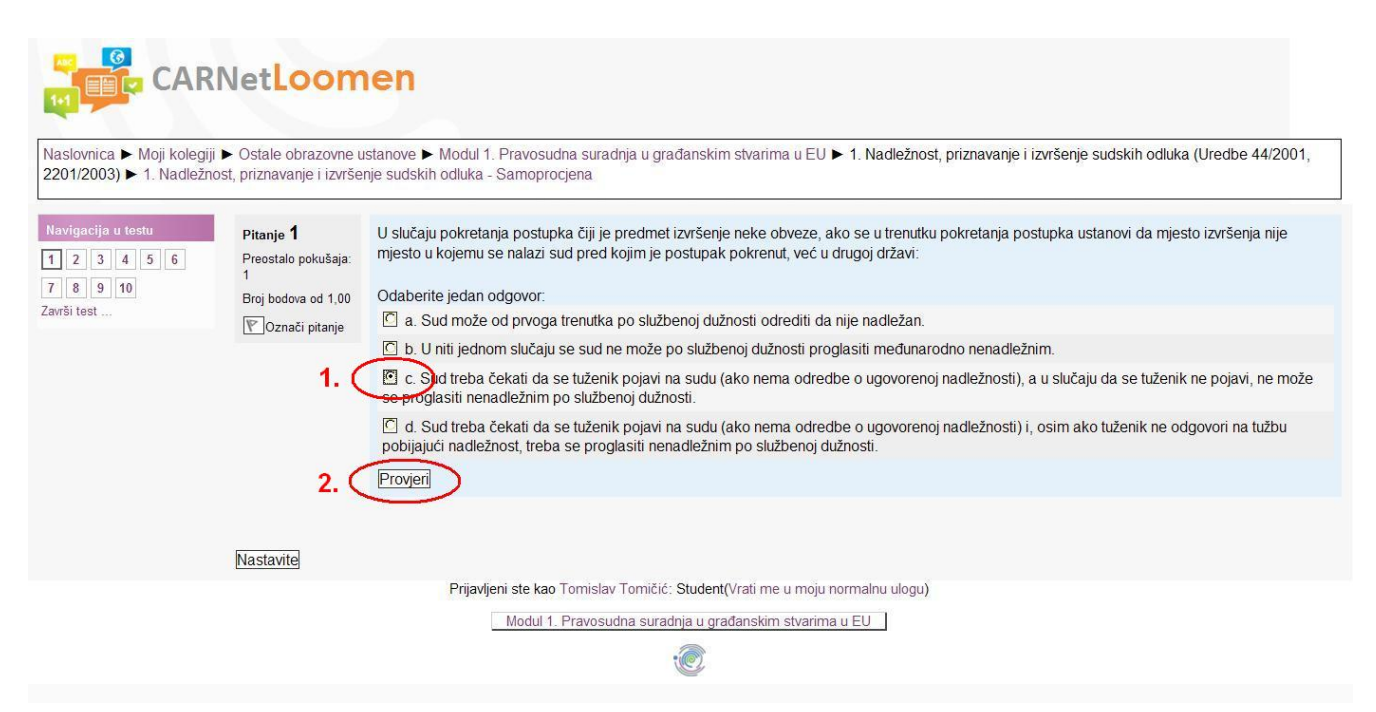

Klikom na Provjeri, Loomen će Vas izvjesiti da li je odgovor točan, i zašto je točan, odnosno da li je odgovor kriv, i zašto je kriv.

| Naslovnica ► Moji koleg<br>2201/2003) ► 1. Nadlež            | iji ► Ostale obrazovne u<br>nost, priznavanje i izvrše                 | ustanove ► Modul 1. Pravosudna suradnja u građanskim stvarima u EU ► 1. Nadležnost, priznavanje i izvršenje sudskih odluka (Uredbe 44/2001<br>nje sudskih odluka - Samoprocjena                                                                                                    |
|--------------------------------------------------------------|------------------------------------------------------------------------|----------------------------------------------------------------------------------------------------|
| Navigacija u testu<br>1 2 3 4 5 6<br>7 8 9 10<br>Završi test | Pitanje <b>1</b><br>Netočno<br>Broj bodova od 1,00<br>IPOznači pitanje | U slučaju pokretanja postupka čiji je predmet izvršenje neke obveze, ako se u trenutku pokretanja postupka ustanovi da mjesto izvršenja nije<br>mjesto u kojemu se nalazi sud pred kojim je postupak pokrenut, već u drugoj državi:<br>Odaberite jedan odgovor:                                                                                                    |
|                                                              |                                                                        | <ul> <li>a. Sud nioże od prvoga uenuka po sudzenoj dużnosu odredni da nije nadleżani.</li> <li>b. U niti jednom slučaju se sud ne może po službenoj dužnosti proglasiti međunarodno nenadležnim.</li> </ul>                                                                                                    |
|                                                              |                                                                        | C. Sud treba čekati da se tuženik pojavi na sudu (ako nema odredbe o ugovorenoj nadležnosti), a u slučaju da se tuženik ne pojavi, ne mož se proglasiti nenadležnim po službenoj dužnosti. X Nije točan odgovor, jer prešutna ugovorena nadležnost ne nastupa u slučaju kada se stranka ne upusti u postupak, već je za ugovorenu nadležnost potrebno da se tuženik pojavi na sudu te na taj način prihvati nadležnost (čl. 24.). |
|                                                              |                                                                        | C d. Sud treba čekati da se tuženik pojavi na sudu (ako nema odredbe o ugovorenoj nadležnosti) i, osim ako tuženik ne odgovori na tužbu pobijajući nadležnost, treba se proglasiti nenadležnim po službenoj dužnosti.                                                                                                    |
|                                                              |                                                                        | Provjen                                                                                                    |
|                                                              |                                                                        | Vaš odgovor nije točan.                                                                                                    |
|                                                              |                                                                        | Točan odgovor je: Sud treba čekati da se tuženik pojavi na sudu (ako nema odredbe o ugovorenoj nadležnosti) i, osim ako tuženik ne odgovori<br>na tužbu pobijajući nadležnost, treba se proglasiti nenadležnim po službenoj dužnosti.                                                                                                    |
|                                                              | Nastavito                                                              |                                                                                                    |
|                                                              | Indiana                                                                | Prijavljeni ste kao Tomislav Tomičić: Student(Vrati me u moju normalnu ulogu)                                                                                                    |
|                                                              |                                                                        | Modul 1. Pravosudna suradnja u građanskim stvarima u EU                                                                                                    |
|                                                              |                                                                        |                                                                                                    |

Nastavljate dalje pritiskom na Nastavite.

Kada dođete do zadnjeg pitanja, treba kliknuti na Predaj sve i završi.

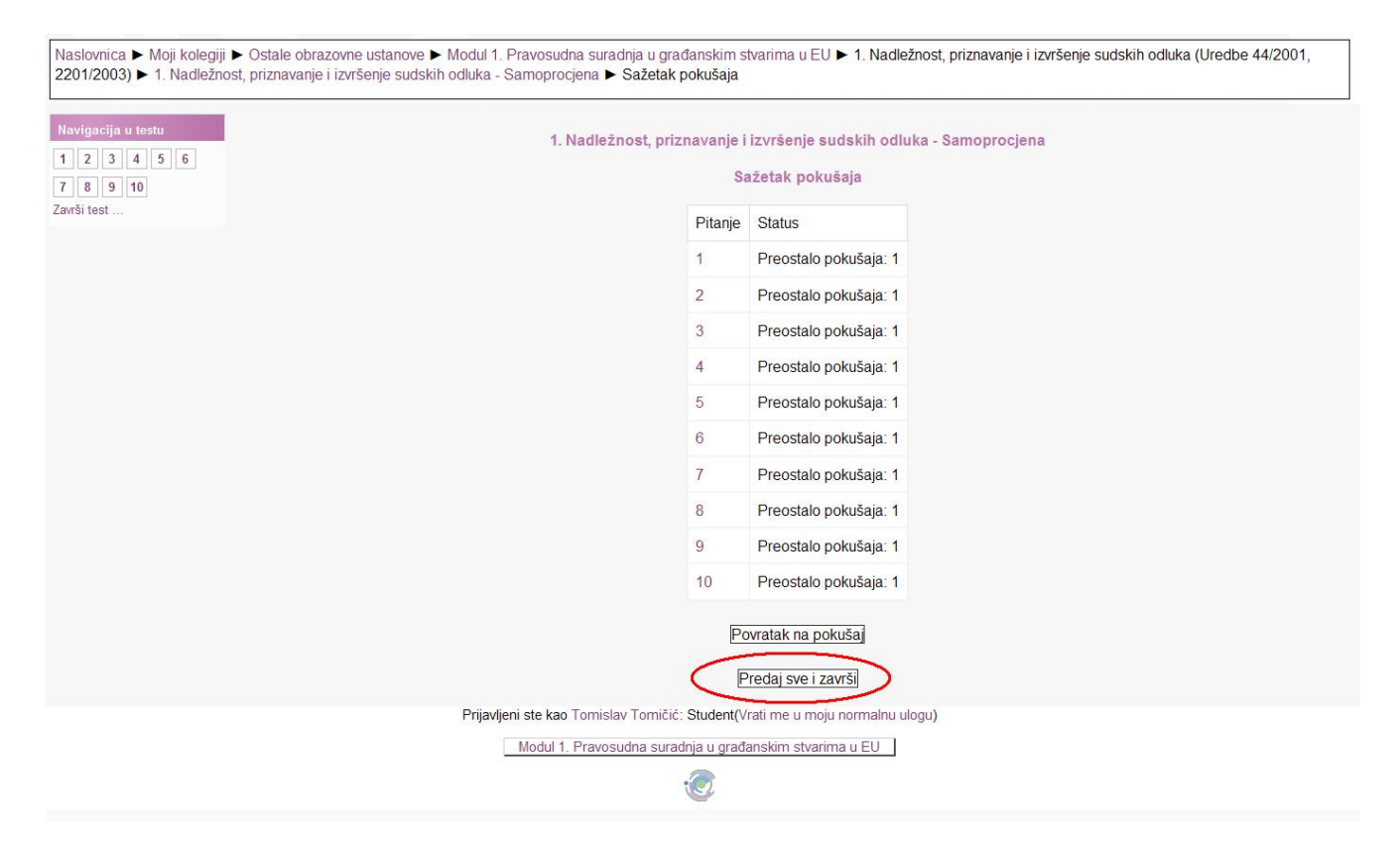

Pojavit će se sljedeća poruka, gdje opet treba kliknuti na Predaj sve i završi

| Navigacija u testu<br>1 2 3 4 5 6<br>7 8 9 10 | 1. Nadležnost, priznavan                                                | ije i izvrše<br>Sažetak                                              | rršenje sudskih odluka - Samoprocjena<br>stak pokušaja                             |  |
|-----------------------------------------------|-------------------------------------------------------------------------|----------------------------------------------------------------------|------------------------------------------------------------------------------------|--|
| Zavīši test                                   |                                                                         | Pitanje                                                              | nje Status                                                                         |  |
|                                               |                                                                         | 1                                                                    | Netočno                                                                            |  |
|                                               |                                                                         | 2                                                                    | Netočno                                                                            |  |
|                                               |                                                                         | 3                                                                    | Točno                                                                              |  |
|                                               | Potvrda                                                                 |                                                                      | × o                                                                                |  |
|                                               | Zavisite test, vise necete<br>promijeniti svoje odgovo<br>Odustanite Pr | edaj sve i z<br>edaj sve i z<br>8<br>9<br>10<br>Povratak<br>Predaj s | e i završi<br>Netočno<br>Netočno<br>Netočno<br>atak na pokušaj<br>daj sve i završi |  |
| Prijavljeni ste                               | kao Tomislav Tomičić: Stude                                             | nt(Vrati me                                                          | me u moju normalnu ulogu)                                                          |  |
| M00                                           | ion - Fravosuona suradhja u g                                           | radanskim                                                            |                                                                                    |  |

Test možete polaziti koliko god put želite, te mi ne vodimo evidenciju o točnim i netočnim odgovorima.

Test možete prekinuti u bilo kojem trenutku pritiskom na Završi ispit. Tada će se opet otvoriti stranica Predaj sve i završi.

| Naslovnica ► Moji kolegiji<br>2201/2003) ► 1. Nadležno       | <ul> <li>Ostale obrazovne u<br/>ost, priznavanje i izvrše</li> </ul>             | ustanove ► Modul 1. Pravosudna suradnja u građanskim stvarima u EU ► 1. Nadležnost, priznavanje i izvršenje sudskih odluka (Uredbe 44/2001,<br>nje sudskih odluka - Samoprocjena                                                                             |
|--------------------------------------------------------------|----------------------------------------------------------------------------------|----------------------------------------------------------------------------------------------------|
| Navigacija u testu<br>1 2 3 4 5 6<br>7 8 9 10<br>Završi test | Pitanje 1<br>Preostalo pokušaja:<br>1<br>Broj bodova od 1,00<br>♥ Označi pitanje | U slučaju pokretanja postupka čiji je predmet izvršenje neke obveze, ako se u trenutku pokretanja postupka ustanovi da mjesto izvršenja nije mjesto u kojemu se nalazi sud pred kojim je postupak pokrenut, već u drugoj državi:<br>Odaberite jedan odgovor: |
|                                                              | Nastavite                                                                        |                                                                                                    |
|                                                              |                                                                                  | Prijavljeni ste kao Tomišlav Tomičić: Student(Vrati me u moju normalnu ulogu)<br>Modul 1. Pravosudna suradnja u građanskim stvarima u EU                                                                                                    |